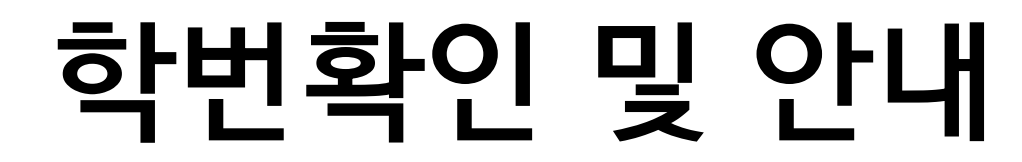

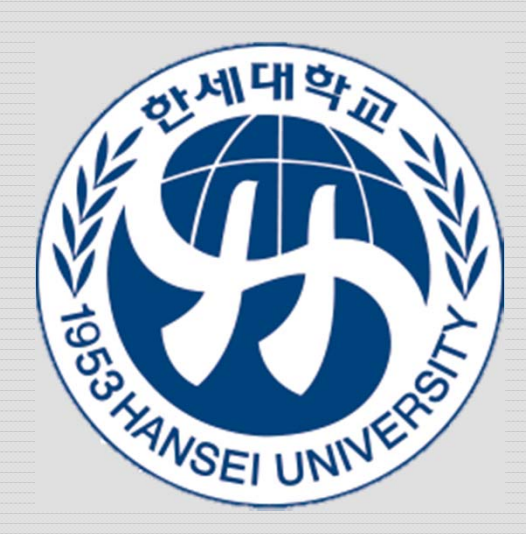

# 00 개요 OC

- 한세대학교 대학원 학번확인, 아이디발금 및 수강신청에 대 한 안내 입니다.
- 통합아이디 발급은 아이디 첨부되어 있는 동영상 참조하여 등록하여 주시기 바랍니다. 통합아이디 발급 후 로그인하여 수강신청을 진행하실 수 있습니다.
- 수강신청은 Windows 시스템에서만 가능하며 '학부학사' 프 로그램이 구동가능 한 컴퓨터에서만 가능합니다.

# 학번확인 (1/3)

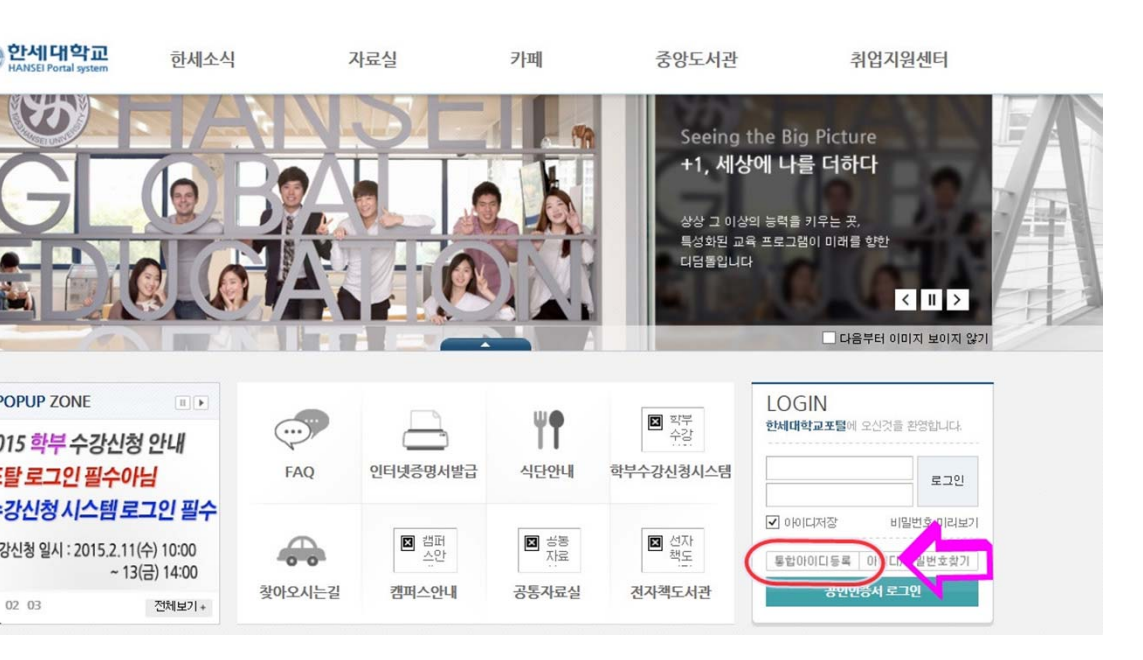

- http://portal.hansei.ac.kr
- 상기 주소로 한세대학교 포 탈페이지에 접속합니다.
- 로그인창에서 '통합아이디 등록'을 클릭하여 접속합니 다.

# 학번확인 (2/3)

### • 학번/교번 찾기 를 클릭 합니다

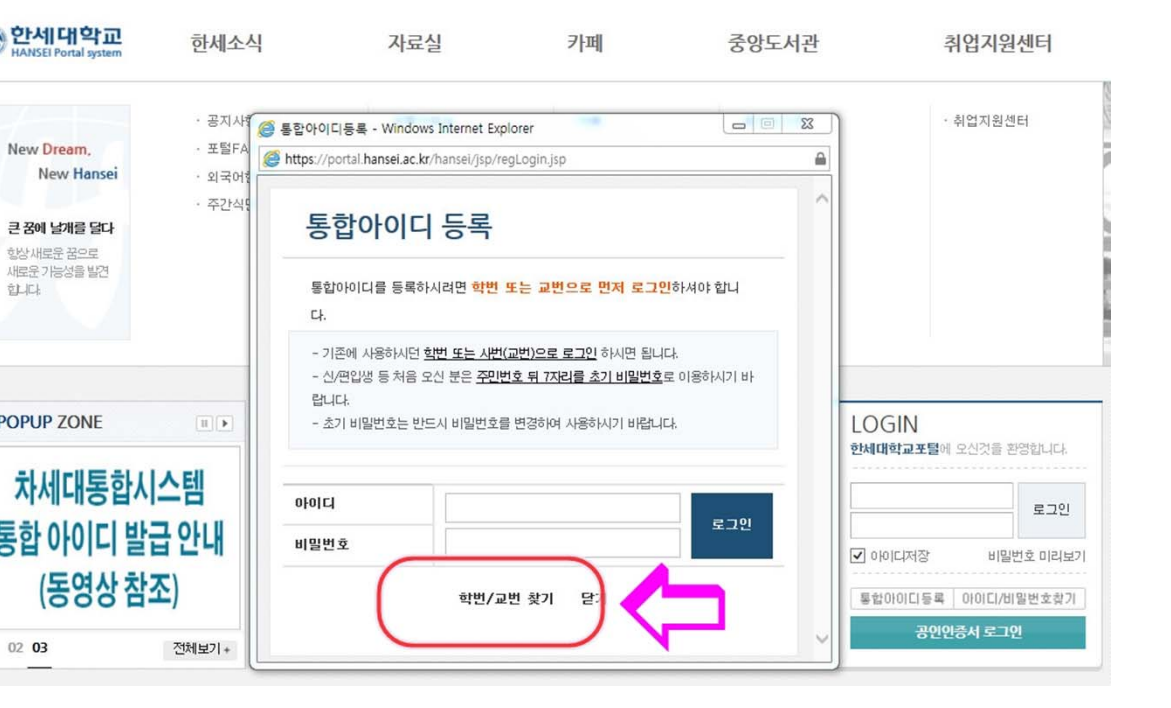

## 학번확인 (3/3)

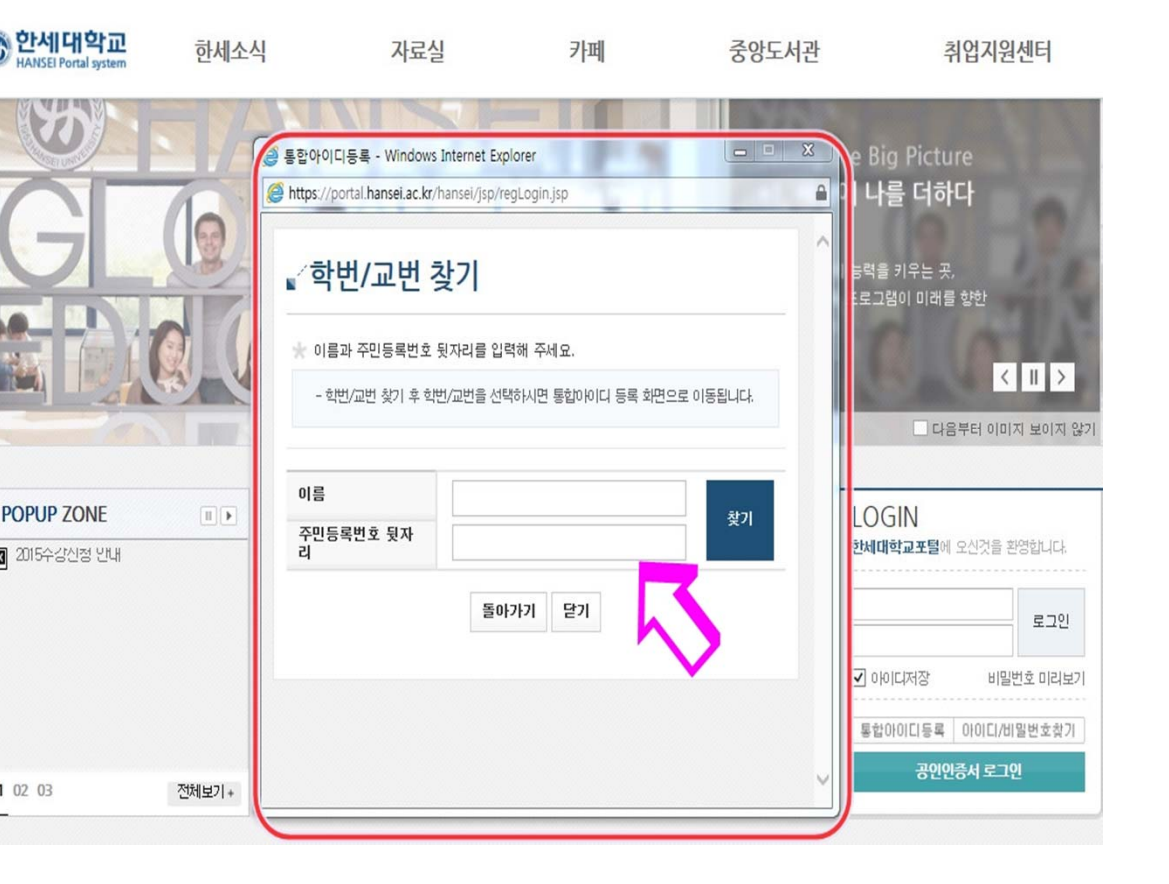

본인의 이름과 주민등록번호 뒷 자리를 입력하면 학번을 찾을수 있습니다.

# 수강신청(1/10)

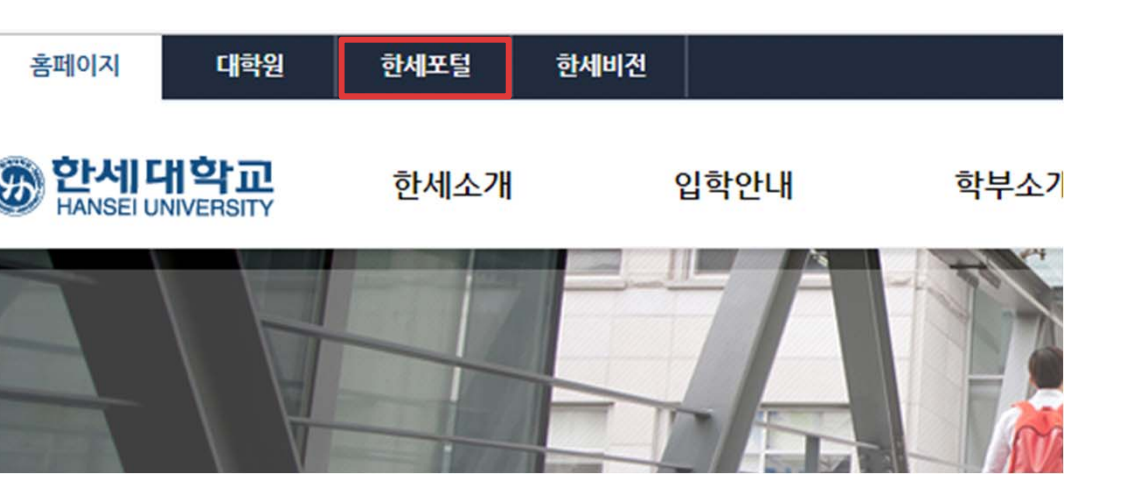

- http://www.hansei.ac.kr
- 상기 주소로 한세대학교 홈 페이지에 접속합니다.
- 좌측 상단의 4개의 메뉴 중 '한세포털 ' 을 클릭하여 접 속합니다.

# 수강신청(2/10)

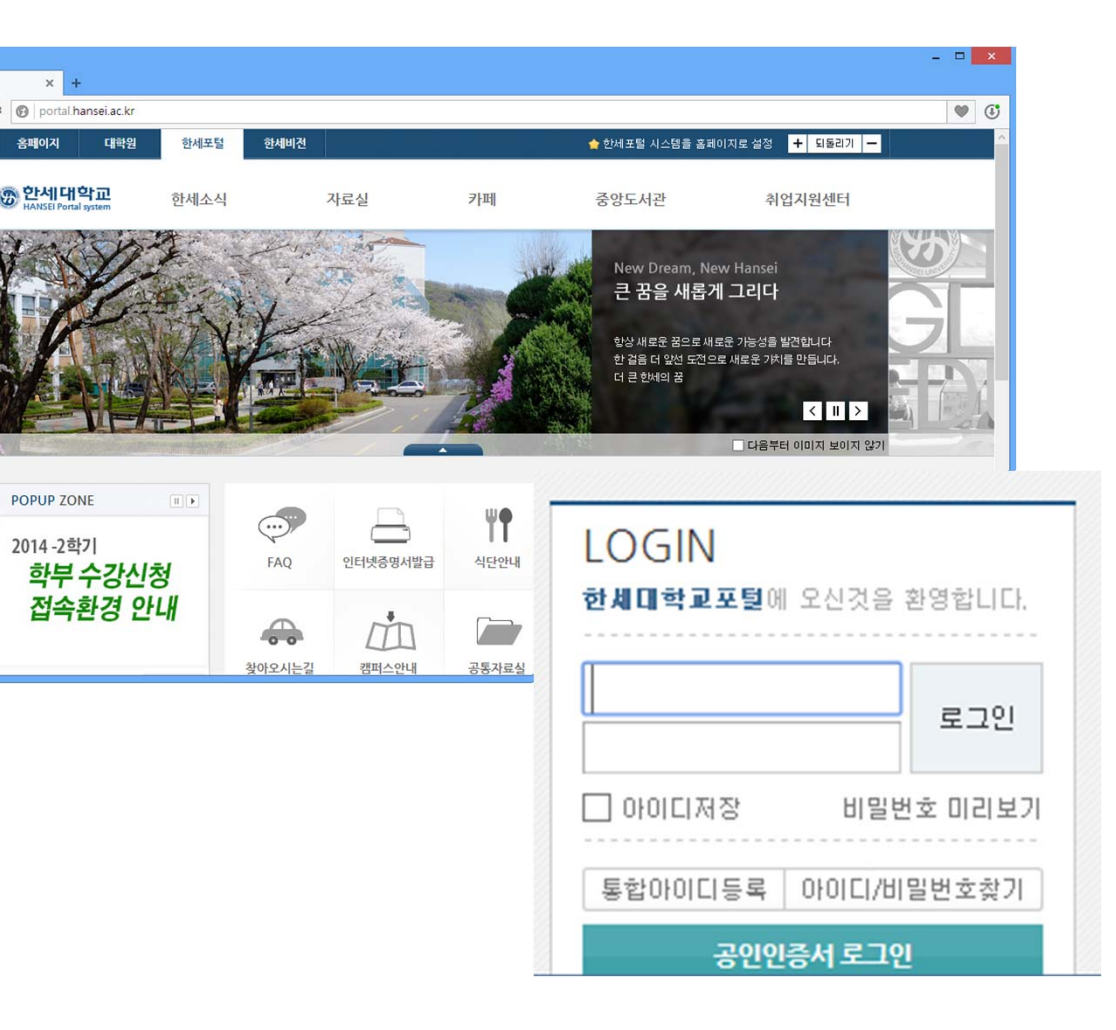

- 포탈시스템에서 로그인 해주세 요.
- 지난 5월 시스템 변경이후 만든 '통합아이디'만 로그인 가능합 니다.

# 수강신청(3/10)

| 홈페이지 대학원 한세포털                                               | 한세비전                                                                 |                                          | 마이포털              | 🛉 한세포털 시스템                            | 템을 홈페이지로 설정 🛛 🕇                     | 되돌리기 🗕        |                           |
|-------------------------------------------------------------|----------------------------------------------------------------------|------------------------------------------|-------------------|---------------------------------------|-------------------------------------|---------------|---------------------------|
| <b>한세대학교</b> 학사행정<br>HANSEI Portal system                   | 한세소식                                                                 | e-Service                                | 민원안내              | 자료실                                   | 대학원홈페이지                             | 카페            |                           |
| 의수강강좌<br>시간 월 화 수 목 금 토 월 <sup>^</sup><br>8:00              | 학사일정                                                                 | 나의일정<br>2014.08.14 2학기<br>2014.08.29 2학기 | 복학 신청<br>휴학 신청    |                                       | 환영합니다.<br>· 신학과 신학<br>· · 에일수신함 0 건 | (대학간)<br>메일작성 |                           |
| 9:00 • • · · · · · · · · · · · · · · · · ·                  | 3 2014.08.19 -<br>3 2014.08.20 -                                     | 2014.08.19 2013회<br>2014.08.22 2학기       | :년도 후기 즐업<br>수강신청 |                                       | ※ 복사구건함 0 건<br>개인정보 반경              | 토그아웃          |                           |
|                                                             | 학적 장학 수업                                                             | 논문                                       |                   | 홈페이지                                  | 니 대학원                               | 한세포털          | 한세비                       |
| 학점삭제신성 관련<br>수강신청관련<br>학점삭제기능이 활성화 되지 …<br>F받은 관목 재수강해도 학점… | · 경찰법무대학원 자격<br>· 경찰법무대학원 중복<br>· 2010년 제22회 (사)한<br>· [2010-1 경찰법무대 | :고사 예제<br>:과목 대체고<br>:국법과학회<br>학원] 종합고   | 1                 | (전) 한세<br>HANSEI                      | <b>대학교</b><br>Portal system         | 학사행정          | 한세소                       |
| [사학연금] TP YOUNG(대학…                                         |                                                                      |                                          |                   |                                       |                                     | • 학사행정        | · 공지사                     |
|                                                             |                                                                      |                                          |                   | New D<br>Ne                           | ream,<br>ew Hansei                  | · 수강신청시스템     | · 한세인:<br>· 포털FA<br>· 외국어 |
|                                                             |                                                                      |                                          |                   | <b>큰 꿈에</b><br>항상 새로<br>새로운 가<br>합니다. | <b>날개를 달다</b><br>:운 꿈으로<br>능성을 발견   |               | · 주간식[<br>· 분실물;          |
|                                                             |                                                                      |                                          |                   |                                       |                                     |               |                           |

- 로그인 이후 좌측 상단의 '학사 행정'을 클릭합니다.
- 프로그램 미 설치된 상태면 설 치하라는 문구가 나오고 수락하 시면 설치가 이루어집니다.
- 설치된 상태면 곧바로 학사 프 로그램이 실행됩니다.

### $\mathbf{O}$

# 수강신청(4/10)

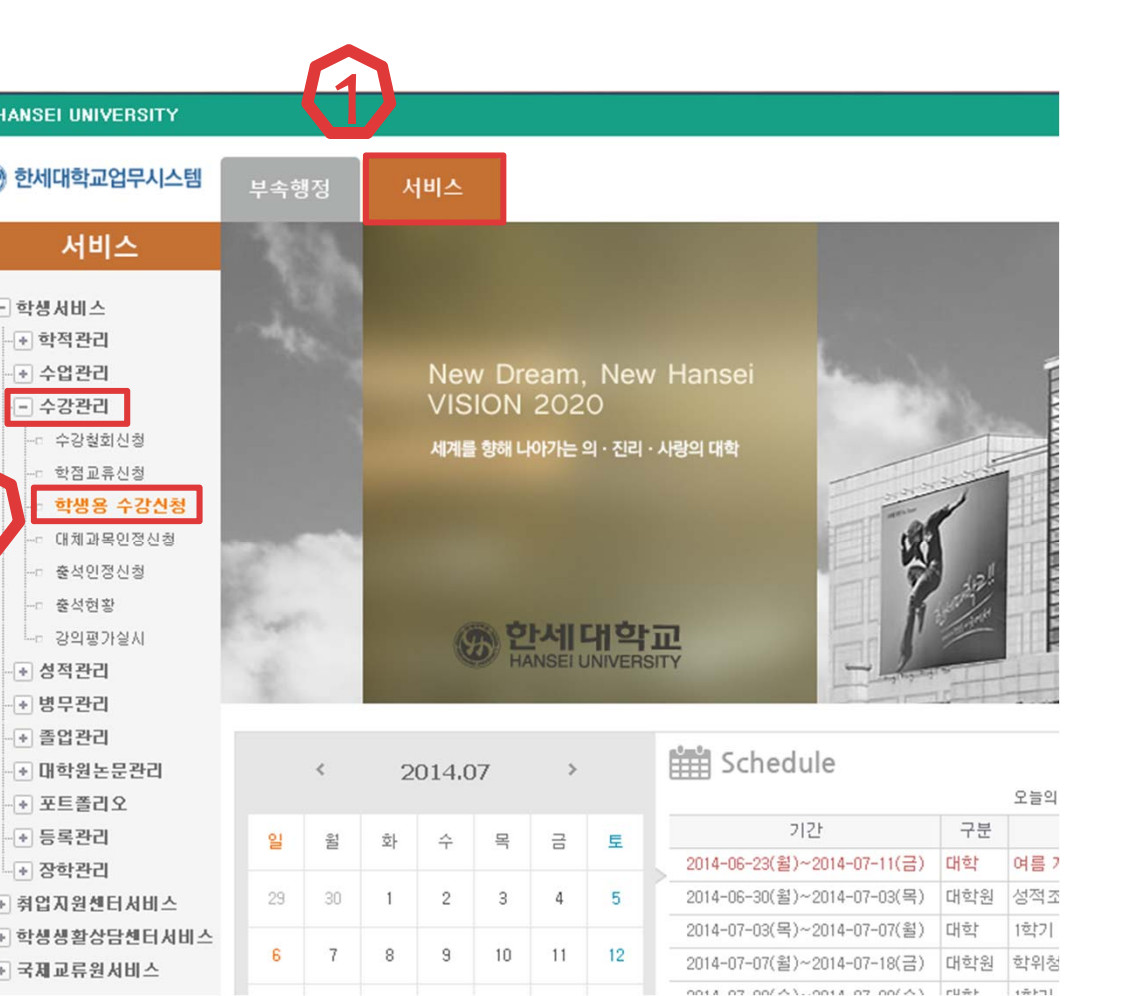

#### '서비스 - 수강관리 - 학생용 수 강신청'으로 접속합니다.

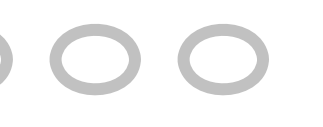

# 수강신청(5/10)

| ISEI UNIVERSITY                                                                                   |                              |          |                  |                                                                       |          |                |
|---------------------------------------------------------------------------------------------------|------------------------------|----------|------------------|-----------------------------------------------------------------------|----------|----------------|
| 네대학교업무시스템                                                                                         | 부속행정 서비                      | ıح       |                  |                                                                       |          |                |
| 서비스                                                                                               | 학생용 수강신청 🛛 🗙                 |          |                  |                                                                       |          |                |
| (생서비스)<br>) 학적 관리<br>] 수업관리                                                                       | ● 학생용 수강신청<br><sup>학년도</sup> | 3        |                  | 학기                                                                    | 1학기 : 🗸  |                |
| 」 <b>수강관리</b><br>-□ 수강철회신청                                                                        | o학생기본정보                      |          |                  |                                                                       |          |                |
| ~ 학섬교류신정<br>~ <b>학생용 수강신청</b>                                                                     | 학년                           | ġ        | t부               |                                                                       | 학과       |                |
| - 대체과목인정신청<br>- 충석인정신청                                                                            | 개설강좌조회(교과목)                  | 개설강좌조회(교 | 1과과정) 예비수        | 강신청                                                                   |          |                |
| - 출석현황                                                                                            | ○빠른수강신청<br>○계성보바/가지〉모르       | 교과목/분반   | 교과목번호 입력         | 분반번호 입력                                                               | 신청       | 조취             |
| -*: 강의평가실시<br>] 성적관리<br>] 방무관리<br>] 졸업관리<br>] 대학원논문관리<br>] 포트졸리오<br>] 등록관리<br>] 장학관리<br>[업지원센터서비스 | O개결문만(강좌) 복록<br>신청 개설학과      | 제설학년     | Message Informat | <ul> <li>과목 영/번호</li> <li>tion</li> <li>수강신청 기</li> <li>확인</li> </ul> | 간이 아닙니다. | 조회<br>×<br>1시간 |
| ·생생활상담센터서비스                                                                                       | በንዝ                          |          |                  |                                                                       |          |                |

#### 수강신청 시간이 되지 않은 경 우 '수강신청 기간이 아닙니다.' 라고 메시지가 나옵니다.

# 수강신청(6/10)

| 비스>수강관리:<br><b>간시 처</b> |               |                        |           |           |          |          |          |          |       |                 |       |              |         |     |          |         | $\mathbb{R}^{2}$                                                                                                    |
|-------------------------|---------------|------------------------|-----------|-----------|----------|----------|----------|----------|-------|-----------------|-------|--------------|---------|-----|----------|---------|----------------------------------------------------------------------------------------------------|
| 간시처                     | >학생용          | <mark>수강신경</mark> [CMG | ErcsMngr  | ErcsSi    | td,×fdl] |          |          |          |       |                 |       |              |         |     |          |         |                                                                                                    |
| 01.0                    |               |                        |           |           |          |          |          |          |       |                 |       |              |         |     |          |         | 조회F                                                                                                    |
| 2014                    |               |                        |           | 5171      |          | 1        | 2호1기     |          | 19    |                 | 51H   |              | 201341  | 171 | 율용수      |         |                                                                                                    |
| 2014 0                  |               |                        |           | 471       |          |          | 5-m - 1  |          |       |                 | 40    |              | 201041  | 511 | 401      |         |                                                                                                    |
| 1                       |               |                        |           |           |          |          |          |          |       |                 |       |              |         |     |          |         |                                                                                                    |
| 3                       |               | 학부                     | 신학과       | ł         |          |          |          |          | 학과    | 신학              |       |              | 총신청     | 가능학 | 점 19     |         |                                                                                                    |
|                         | 71 m 51       |                        | alul a 7h | 141       |          |          |          |          |       |                 |       |              |         |     |          | 타내하워 스간 | 시천고                                                                                                    |
| 과목) 개설(                 | 강숙소의<br>기묘/티비 | (교과과정)                 | 예비수강입     | 인정<br>보내배 | A 012    | 24       |          | ÷1       |       |                 |       |              |         |     |          | 999270  | 200                                                                                                    |
| 1121                    | いち/ごと         |                        |           | 군인민       | × 9-     | 94       |          | 8        | 79.41 |                 | 7948  |              |         | 1   |          |         |                                                                                                    |
| )목록 대회                  | 학/대학원         | 9 U HD                 |           | 장신역       | 내학생      | <u>۲</u> | 학부/      | 과        | 신제    | · 전공            | 신제    |              |         | V 3 | 아위포함<br> |         | হল                                                                                                    |
| 실학과 개                   | H설학년          | 과독 1                   | ,번호       | 분반        | 미수극      | 구분       | 학점       | 정원       | 신청    | 수업시간            | E     | <b>'</b> 당교수 | 수업구등    | 이론  | 실습       | 비고      | Control of the local division of the local division of the local d |
| (대학원                    | 6             | 4차원영성신학                | 53393     | 002       | 전공필      | 필수       | 3        | 90       |       | 목12,13(신311)    |       | 신문철          | 이론      | 3   |          |         |                                                                                                    |
| 대학원                     | 6             | 4차원영성신학                | 53393     | 001       | 전공필      | 필수       | 3        | 90       |       | 목5,6,7(신109)    | 0     | 신문철          | 이론      | 3   |          |         |                                                                                                    |
| 대학원                     | 6             | 교단헌법과예스                | 53376     | 002       | 공통신      | 선택       | 2        | 45       |       | 목10,11(신109)    | 1     | 고충진          | 이론      | 2   |          |         |                                                                                                    |
| 대학원                     | 6             | 교단헌법과예스                | 53376     | 001       | 공통신      | 선택       | 2        | 45       |       | 목7,8,9(신311)    | 3     | 고충진          | 이론      | 2   |          |         |                                                                                                    |
| 대학원                     | 4             | 모순절성령운동                | 53249     | 002       | 전공팔      | 필수       | 3        | 90       |       | 화12,13(신109)    |       | 류동희          | 이론      | 3   |          |         |                                                                                                    |
| (대학원                    | 4             | 오순절성령운동                | 53249     | 001       | 전공필      | 필수       | 3        | 90       |       | 월0, 1, 2(신311)  |       | 이상윤          | 이론      | 3   |          |         |                                                                                                    |
| (대학원                    | 4             | 구약의성령론                 | 53239     | 002       | 전공품      | 필수       | 3        | 70       |       | 목 12, 13(신 109) |       |              | 이론      | 3   |          |         |                                                                                                    |
| F11#101                 |               | 701014212              | 50000     | 001       | 74 77 77 | 1.4      | <u> </u> | 70       |       | A 7 0 0/ 41 00) |       | 원 조 위        |         | 2   |          |         |                                                                                                    |
|                         |               |                        |           |           |          |          |          |          |       |                 |       |              |         |     |          |         |                                                                                                    |
|                         |               |                        |           |           |          |          |          |          |       |                 |       | 1            | -       |     |          |         |                                                                                                    |
| 학과 개설<br>학년             | 과목            | 명 바목번호분                | 반기수구      | · 한 학 점   | 정원       | 신청       |          | <b>수</b> | 업시긴   | <u> </u>        | 이론 실습 | 하네           | ,<br>한기 | 과목당 | 경 바목법    | 비고 비고   |                                                                                                    |
|                         |               |                        |           |           |          |          |          |          |       |                 |       | 42           | 21      | 470 | 5 471    | 23      |                                                                                                    |
|                         |               |                        |           |           |          |          |          |          |       |                 |       |              |         |     |          |         |                                                                                                    |
|                         |               |                        |           |           |          |          |          |          |       |                 |       |              |         |     |          |         |                                                                                                    |
|                         |               |                        |           |           |          |          | × *      | 151 74   |       | ALIEL           |       |              |         |     |          |         |                                                                                                    |

- 수강신청 시간이 되면 좌측과 같은 수강신청 화면이 나옵니다
- 여기서 '개설강좌조회(교과과 정)'을 클릭합니다.
- 그 다음 '전체'로 표기된 것을 클릭하여 해당 대학원으로 선택 해 주세요.

서비스>수강관리>**학생용 수강신청** [CMGErcsMngrErcsStd,xfdl]

학부

고과목) 개설강좌조회(교과과정) 예비수강신청

2학기

신청

한과

신학

· 전공 전 × 1시간

학기

대학원 🗤 / 영산신학대학원 🗸 학부/과 전체

신학과

교과목/분반 교과목번호 입력 분반번호 입력

X

-강신청

2014 🔿

좌) 목록 대학/대학원

개설학년

<u> 코학년/치</u>호

전학년/치 영

전학년/치 ㅎ

전학년/치 헐

<u> 1</u>학년/차 커

어한년/大 1

어한년/굿 치

배설학과

학대학원

학대학원

학대학원

학대학원

학대학원

학대학원

1한대한원

# 수강신청(7/10)

- 목록에서 신청을 누르면 좌측과 같이 '신청하시겠습니까?'에서 '예' 클릭시 수강신청이 됩니다.
  - 신청이 되면 '신청이 완료되었 습니다.'하는 창이 나타납니다.

| <b>~</b>  |             | 신청하시겠;         | 습니까?    |            |           |      |       |     |     |    |           |          |
|-----------|-------------|----------------|---------|------------|-----------|------|-------|-----|-----|----|-----------|----------|
|           | [           | 예이니            | 오       |            |           |      |       |     |     | 학과 |           | 신학       |
| )<br>(11) | 50883 002   | 제 = 0          | 999     | U 와I<br>어/ | (신도oo)    |      |       |     |     |    |           |          |
|           |             |                |         |            |           |      | 입력    | 신   | 청   |    |           |          |
|           | 목록          | 대학/대학원         | 4       | 대학원        | I~ /      | 영산신혁 | (대학원✔ | 학부/ | '과  | 전처 |           | ·▼ 전     |
|           | 학과          | 개설학년           | М       | essage     | Informati | on   |       |     |     |    |           | ×<br>1시간 |
|           | l학원         | 전학년/차          | 회<br>여  |            |           |      |       |     |     |    |           |          |
|           | 1억원<br> 학원  | 한학년/차<br>전학년/차 | 히       |            |           |      | 신청이 완 | 료되었 | 습니다 |    |           |          |
|           | 1학원         | 전학년/치          | 헬       |            |           |      |       |     |     |    |           |          |
|           | l학원         | 전학년/치          | ₹       |            |           |      | *101  |     |     |    |           |          |
|           | 1학원         | 전학년/치          | 채       |            |           |      | 확인    |     |     |    |           |          |
|           | <b> </b> 학원 | 전학년/초          | 채글(     | 신학계설       | ) 50883   | 002  | 재물    | U   | 999 | U  | 화H1(건50)  | 2)       |
|           | 14101       | мена /е        | ÷II ≖ / | A1#F310    | L) 50000  | 001  | ÷li ≖ | •   | 000 |    | 910/41500 | -        |

학번

### $\mathbf{O}$

### 수강신청(8/10)

|        |         | 학부               | 신학과     |                                            | 학과                   | 신학        |             |               |     |
|--------|---------|------------------|---------|--------------------------------------------|----------------------|-----------|-------------|---------------|-----|
| 목)     | 개설강좌조호  | 비(교과과정) 예        | 비수강신청   |                                            |                      |           |             |               |     |
|        | 교과목/분빈  | 반 교과목번호 않        | 입력 분반번호 | 입력 신청                                      | \$                   |           |             |               |     |
| 목록     | 이수구분    | 전체               | ∨ 과목명/  | 변호                                         | 1                    | 조회        |             |               |     |
| 학과     | 개설학년    | Message Info     | rmation |                                            |                      | ×<br>시간   |             |               |     |
| 원      | 전학년/치 빅 | 박스               |         |                                            |                      |           |             |               |     |
| 원      | 전학년/치 빅 |                  | 시가표가    | 중본되어 시청 회                                  | 로 수 없습니다.            |           |             |               |     |
| 원      | 전학년/치 빅 | 박사 🔎 🗖           |         | 0                                          |                      |           |             |               |     |
| 원      | 전학년/치 논 | 5                |         |                                            |                      |           |             |               |     |
| 원      | 전학년/치 논 | 드문               |         | 확인                                         |                      |           |             |               |     |
| 원      | 전학년/치백  |                  |         |                                            |                      |           |             |               |     |
| 원<br>이 | ○학생기본   | 정보               |         |                                            |                      |           |             |               |     |
|        | 학차      | 3                |         | 학부                                         | 신학과                  |           | 학과          | 신학            | ţ   |
|        |         |                  |         |                                            |                      |           |             |               |     |
|        | 개설강좌    | ·조회(교과목)         | 개설강좌조회( | (교과과정)                                     | 예비수강신청               |           |             |               |     |
|        | ○빠른수    | 강신청              | 교과목/분반  | 교과목번호                                      | 호 입력 문반t             | 번호 입력     | 신청          |               |     |
|        | ⊙개설분    | 반(강좌) 목록         | 대학/대학원  | 대학원                                        | ✓ / 영산신 <sup>2</sup> | 학대학원~ 학부  | 부/과 전체      |               | ~ ~ |
|        | 신청      | 개설학과             | 개설학년    | Message Ir                                 | formation            |           |             | ×             | :시간 |
|        | 신청      | 영산신학대학원          | 6 4     | ×                                          |                      |           |             |               |     |
|        | 신청      | 영산신학대학원          | 6 4     | × \Lambda                                  | 715-51               | 00 2000 M | 회 ★ ▷ 이 ㅅ ፡ | 151           |     |
|        | 신청      | 영산신학대학원          | 전학년/치 미 | i 📕                                        | 가능익성                 | 꼼글 소파아며 신 | 성 알 수 없습니   | 4L4.          |     |
|        | 신청      | 영산신학대학원          | 전학년/치 치 | H                                          |                      |           |             |               |     |
|        | 신청      | 영산신학대학원          | 2 5     | 27                                         |                      |           |             |               |     |
|        | 신청      | 영산신학대학원          | 전학년/치 체 | H                                          |                      | 확인        |             |               |     |
|        | 신청      | 영산신학대학원          | 전학년/치 치 | ·<br>· · · · · · · · · · · · · · · · · · · | 50883 003            | 재글 ሀ      | 999 1       | 복3(신502)      |     |
|        | A1#J    | 04 ALAI#FEII#FOI | 0 A     | 1015112                                    | F0F0F 000            | 제고교스 -    | 70          | B to tr/Alous |     |
|        | 442     |                  |         |                                            |                      |           |             |               |     |

만약 신청한 수업이 시간표가 중복되거나 학점을 초과한다면 좌측과 같은 확인창이 나오고 신청되지 않습니다.

### $\mathbf{O}$

## 수강신청(9/10)

|      |       | হা         | 부          | 신학고      | ŀ    |       |        |       | 학과  | 신학        |    |    |
|------|-------|------------|------------|----------|------|-------|--------|-------|-----|-----------|----|----|
| ) 7  | 배설강좌조 | হা(교       | 과과정)       | 예비수강     | 신청   |       |        |       |     |           |    |    |
|      | 교과목/뷴 | 반          | 교과목번호      | ː입력      | 분반번  | 1호 입력 | 2      | 청     |     |           |    |    |
| 목록   | 대학/대학 | [원         | 대학원        | ~ / 8    | 경산신책 | 학대학원✔ | 학부.    | /과    | 전체  | I ~       | 전공 | 전처 |
| 과    | 개설학   | <u>a</u> N | lessage In | formatio | n    |       |        |       |     | × 1/      | 시간 | Ę  |
| 학원   | 6     | 4末         |            |          |      |       |        |       |     |           |    |    |
| 학원   | 6     | 4六         |            |          |      | 시처치스  | 511174 | 스티카니? |     | - E       |    |    |
| 학원   | 4     | 목          |            |          |      | 2011  | 10.2   | ㅂ녀끼;  |     |           |    |    |
| 학원   | 4     | 목          |            |          |      |       |        |       |     | - E       |    |    |
| 학원   | 2     | 목          |            |          |      |       |        | -     |     |           |    |    |
| 학원   | 2     | 목          |            |          |      | 01    | 마니오    |       |     | - 1       |    |    |
| 학원   | 2     | 목회(        | 신교)실습      | 52795    | 001  | 공통필수  | 2      | 70    | 복1, | 2((21503) |    |    |
| ÷+01 |       | ALOR       |            | FOFOF    | 000  | ****  | -      | 70    |     | 11/415113 |    |    |

#### 전체 ↓ / 영산신학대학원 > 학부/과 |∨ 전공 /대학원 대학원 + 개설 학년 과목명 바목번호분반 |수구분학점 vlessage Information 1시간 g학년 학원학년/채플(신학계 50883 002 채플 6 한유 한녁,채플(신한계 50883 003 채플 6 47 취소 되었습니다! 목 4 목 4 2 목 확인 2 모 목회(전교)실습 52795 001 공통필수 2 70 2 목1,2(전503) A101-112 FOFOF 000 N 7 1 4 2 0 10 11/ALDUN

#### 수강취소시 좌측과 같은 확인창 이 나타나며 취소가 되면 알림 창이 나타납니다.

목 조회 조회 네 조회 <mark>!(시간:</mark> 목 출력

신청 신청 강신청 인정신청 신청

관리

서비스 센터서비크 비스

# 수강신청(10/10)

| 강의현황        | (시간표)             |                   |                                      |       |                                    |                                     |   |  |
|-------------|-------------------|-------------------|--------------------------------------|-------|------------------------------------|-------------------------------------|---|--|
| 학년도         | 2014 🗘            | 학기                | 2학기 (~                               |       |                                    |                                     |   |  |
| 고수별 강의현황    | 강의실별 강의현황 학생별 강의현 | 황 과목별 강의현홍        | 교원별 강의한                              | 한황 강: | 좌별 강의현황                            |                                     |   |  |
| 학생기본정보      |                   | ○수업시간3            | Æ                                    |       |                                    |                                     |   |  |
| 학번          | 201341071 Q 육용수   |                   |                                      |       | 수업시공                               | 반 합계 : 17                           |   |  |
| 대학/대학원      | 대학원               | 시간                | 윌                                    | 화     | ÷                                  | 목                                   | 금 |  |
| 학부/과        | 신학과               | 6교시<br>(14:00)    |                                      |       |                                    | (51519-001)전·<br>영산의교회성경<br>조귀삼(1명) |   |  |
| 학과/전공<br>학년 | 신학 전체             | 6.5교시<br>(14:30)  |                                      |       |                                    | (51519-001)전·<br>영산의교회성경<br>조귀삼(1명) |   |  |
|             |                   | 7교시<br>(15:00)    |                                      |       |                                    | (51519-001)전·<br>영산의교회성경<br>조귀삼(1명) |   |  |
|             |                   | 7.5교시<br>(15:30)  |                                      |       | (53239-001)전<br>구약의성령론(<br>차준희(1명) | (52794-001)전·<br>목회와상담[주<br>강영만(1명) |   |  |
|             |                   | 8교시<br>(16:00)    |                                      |       | (53239-001)전<br>구약의성령론(<br>차준희(1명) | (52794-001)전<br>목회와상담[주<br>강영만(1명)  |   |  |
|             |                   | 8.5교시<br>(16:30)  |                                      |       | (53239-001)전<br>구약의성령론(<br>차준희(1명) | (52794-001)전<br>목회와상담[주<br>강영만(1명)  |   |  |
|             |                   | 9교시<br>(17:00)    |                                      |       | (53239-001)전<br>구약의성령론(<br>차준희(1명) | (52794-001)전·<br>목회와상담[주<br>강영만(1명) |   |  |
|             |                   | 9.5교시<br>(17:30)  |                                      |       | (53239-001)전<br>구약의성령론(<br>차준희(1명) | (52794-001)전·<br>목회와상담[주<br>강영만(1명) |   |  |
|             |                   | 10교시<br>(18:00)   | (52601-003)전·<br>설교실습(신10<br>임군학(1명) |       |                                    | (53376-002)공·<br>교단헌법과예석<br>고충진(1명) |   |  |
|             |                   | 10.5교시<br>(18:30) | (52601-003)전·<br>설교실습(신10            |       |                                    | (53376-002)공·<br>굑닻헑법괎예4            |   |  |

#### 이후 신청된 시간표는 '수업관 리 - 강의현황(시간표)' 클릭하 면 확인할 수 있습니다.